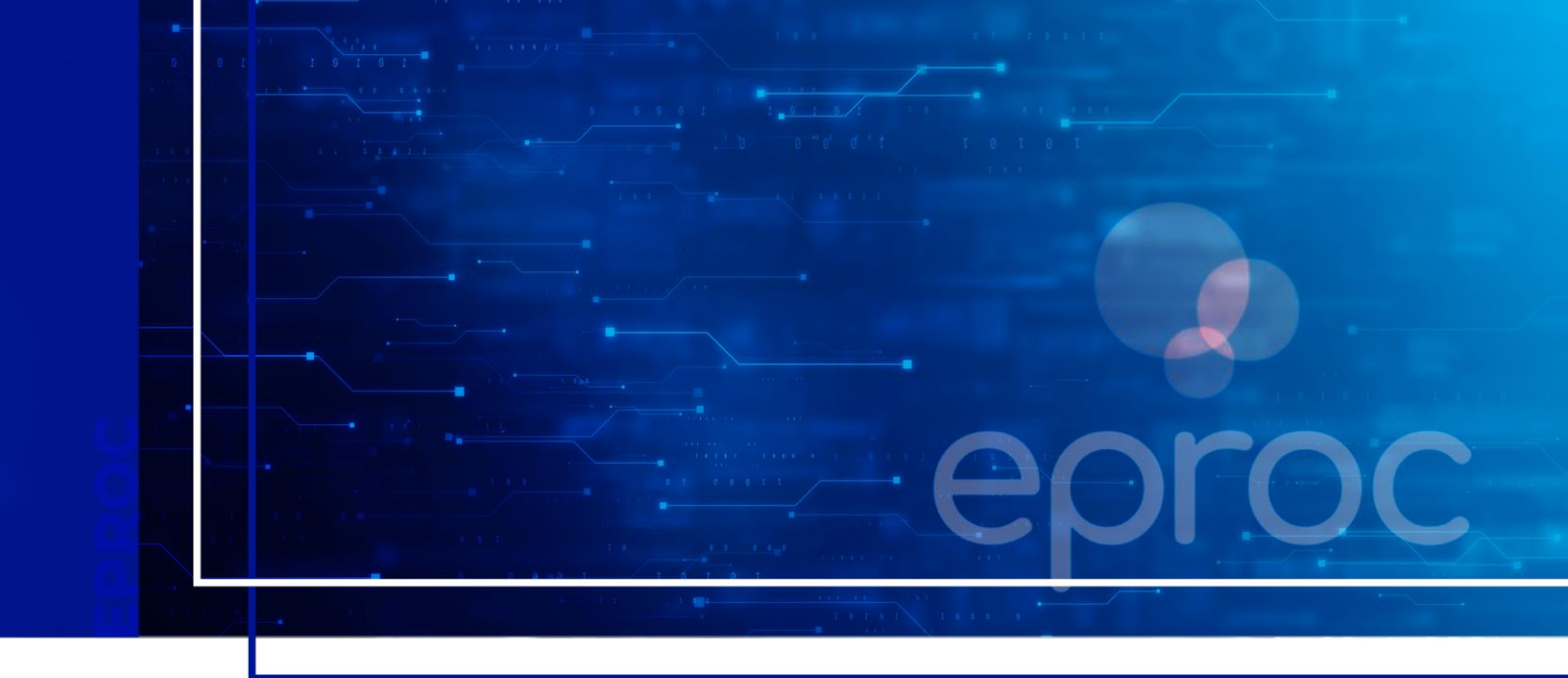

# DA DISTRIBUIÇÃO DE INICIAL

Eproc para advogados

Atualizado em 11/12/2024

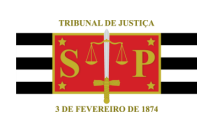

SGP 4 - Diretoria de Capacitação, Desenvolvimento de Talentos, Novos Projetos, Governança em Gestão de Pessoas e Análise de Desempenhos Funcionais

# **SUMÁRIO**

## DA DISTRIBUIÇÃO DE INICIAL

| COMO DISTRIBUIR PROCESSOS NOVOS NO EPROC | 3  |
|------------------------------------------|----|
| Petição inicial                          | 3  |
| CRÉDITOS                                 | 14 |

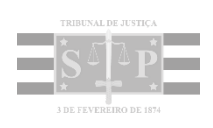

### **COMO DISTRIBUIR PROCESSOS NOVOS NO EPROC**

#### Petição inicial

O advogado pode peticionar uma inicial a partir do **menu lateral,** opção **"Petição Inicial"** ou diretamente no **Painel do Advogado**, pelo botão de atividade **"Petição Inicial"**.

| ≡ y sc                      |                                               | <b>n</b> 🛙     | 2 3 Nº de processo        |                 | ۹ 8          |
|-----------------------------|-----------------------------------------------|----------------|---------------------------|-----------------|--------------|
| Pesquisar no Menu (Alt + m) |                                               |                | HOMOLOGAÇÃO               |                 |              |
| Paradas do Sistema          | Painel do Advoga                              | do             |                           |                 | 0            |
| Petição Inicial             |                                               |                |                           |                 |              |
| Petição/Movimen             | - P                                           | etiçao inicial | Ultimas movimentações     | := Relação d    | le processos |
| Relatórios                  | Citações/Intimações                           | 0              | Audiências/Fón            | ins de          |              |
| Sessão de Julgamento        | -                                             |                | Conciliações/P            | rícias          | :            |
| Substabelecimento           | No Primeiro Grau                              | No Tribunal    |                           |                 |              |
| Tabelas Básicas             | ·                                             |                | Audiências                |                 |              |
| Temas Repetitivos           | - Tipo                                        | Quantidade     | Fóruns de C               | onciliações     |              |
| Tutorial                    | Processos com                                 | 0              |                           |                 |              |
| Usuários                    | prazo em aberto                               |                | Situa                     | ção Qua         | ntidade      |
| Guia de desenvolvimento     | Processos com<br>prazo em aberto -<br>urgente | 0              | Audiências<br>⑦           | Futuras         | 1            |
|                             | Processos<br>nendentes de                     |                | Audiências<br>de Concilia | Futuras<br>ição | 0            |

Descrição da imagem: destaque para a opção "Petição Inicial" no menu lateral e no Painel do Advogado.

Ao clicar em **"Petição Inicial"**, o sistema abrirá a tela **"Peticionamento Eletrônico"**, dividida em 5 etapas:

#### Etapa 1 de 5 – Informações do processo

Na etapa 1, o advogado preencherá as informações preliminares, como a cidade onde deseja entrar com a ação, o valor da causa, o rito, a área, a classe processual (vide <u>Tabelas Processuais</u> <u>Unificadas do CNJ</u>) e o nível de sigilo, podendo incluir outros advogados no processo.

| ⊖ SC SP156754 - ADVOGA ¢                        | ↑ 1 2 3 Nº de processo                  | ৭ ৪                |
|-------------------------------------------------|-----------------------------------------|--------------------|
|                                                 | HOMOLOGAÇÃO                             |                    |
| eticionamento Eletrônico (1 de                  | 5) - Informações do processo            | 0                  |
| ormações do processo >> Assuntos >> Partes Auto | pras >> Documentos                      | Próxima > Cancelar |
| nformações Preliminares                         |                                         |                    |
| Desejo entrar com a ação em:                    | Valor da Causa: (R\$) (Somente números) |                    |
| <b>~</b>                                        |                                         |                    |
| Rito:                                           | + Incluir outros advogados              |                    |
| ~                                               |                                         |                    |
| Área:                                           |                                         |                    |
| ~                                               |                                         |                    |
| Classe processual:                              |                                         |                    |
| ~                                               |                                         |                    |
| Nível de Sigilo do Processo: 📀                  |                                         |                    |
| Sem Sigilo (Nível 0) 🗸 🗸                        |                                         |                    |

Descrição da imagem: tela da etapa "Informações do processo" com campos a serem preenchidos.

Preenchido o valor da causa, automaticamente é exibida a previsão de custas.

| Valor da Causa: (R\$) (Somente números) |
|-----------------------------------------|
| 30.000,00                               |
| Previsão de Custas: R\$ 840,00          |

Descrição da imagem: campo "Valor da Causa" preenchido e exibição da previsão de custas.

Caso o rito selecionado seja o "JUIZADO ESPECIAL", será aberto campo para indicar eventual renúncia de valor excedente legal:

|   | Valor da Causa: (R\$) (Somente números)                             |
|---|---------------------------------------------------------------------|
| ~ |                                                                     |
|   | 🗆 Renuncia valor excedente legal (Lei n. 9099/95 e Lei n. 12153/09) |
| ~ |                                                                     |
|   | ~                                                                   |

Descrição da imagem: campo "Rito" preenchido com a opção "JUIZADO ESPECIAL" e exibição do campo de seleção "Renúncia valor excedente legal (Lei n. 9099/95 e Lei n. 12153/09)".

Após preencher o campo "Classe processual", são habilitados os campos "Processo Originário" e "Tipo de Justiça do Processo Originário", nos quais poderão ser indicados o número do processo relacionado (nos casos de distribuição por dependência) e o órgão/sistema de tramitação:

| asse processual:<br>PROCEDIMENTO DO JUIZADO ESPECIAL CÍVEL | ~ |
|------------------------------------------------------------|---|
|                                                            | ~ |
| vel de Sigilo do Processo: 👩                               |   |
| ver de orgino do Frocesso.                                 |   |
| Sem Sigilo (Nível 0)                                       | ~ |
| po de Justiça do Processo Originário:                      |   |
| EPROC PJSC - PRIMEIRO GRAU                                 | ~ |
| ocesso Originário:                                         |   |
| nserir número padrão CNJ: NNNNNN-DD.AAAA.J.TR.0000         |   |
| ízo:                                                       |   |
| nserir número padrão CNJ: NNNNNN-DD.AAAA.J.TR.0000<br>(zo: |   |

Descrição da imagem: exibição dos campos "Classe processual", "Nível de Sigilo do Processo", "Tipo de Justiça do Processo Originário" e "Processo Originário".

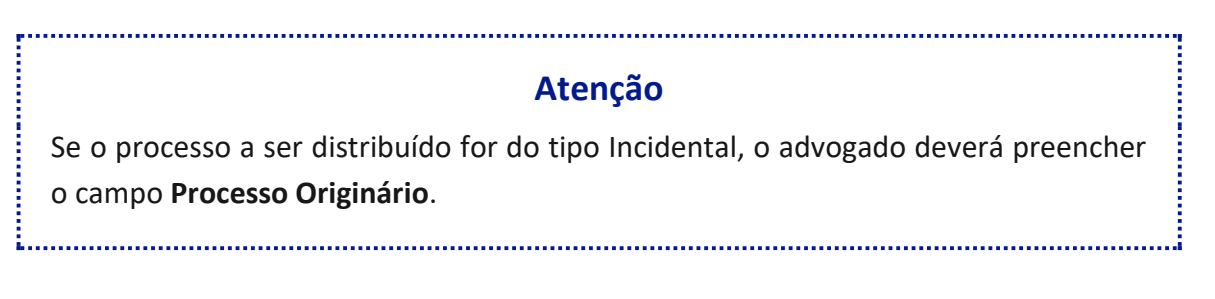

Para adicionar processos relacionados (apensados), clicar no botão "Adicionar Processos Relacionados".

No campo "Nível de Sigilo do Processo", selecionar entre as opções abaixo descritas:

| Nível de Sigilo do Processo: 🕜 |   |
|--------------------------------|---|
| Sem Sigilo (Nível 0)           | ~ |
| Sem Sigilo (Nível 0)           |   |
| Segredo de Justiça (Nível 1)   |   |

Descrição da imagem: campo "Nível de Sigilo do Processo" com opções disponíveis para seleção.

Nível 0 – Sem Sigilo:

| Nível                 | Quem tem acesso                                                                                                    |
|-----------------------|----------------------------------------------------------------------------------------------------|
| Sem Sigilo (Nível 0): | Usuários internos e usuários externos vinculados ao processo acessam todos as informações processuais e todos os documentos.<br>Usuários externos não-vinculados acessam todas as informações processuais e todos os documentos públicos (sentença, despachos).<br>Consulta Pública do e-Proc: apresenta todas as informações e todos os documentos produzidos na Justiça (sentença, despachos).<br>Portal: apresenta todas as informações e todos os documentos produzidos na Justiça (sentença, despachos). |

Descrição da imagem quadro com descrição do acesso ao sigilo nível 0 e quem tem acesso a ele.

Segredo de Justiça (Nível 1):

| Segredo de Justiça (Nível<br>1): | Usuário do e-Proc: da mesma forma que nível 0, com exceção dos assistentes de advogados ou procuradores.<br>Consulta Pública do e-Proc: a informação é omitida. Se consultado com chave, exibe a íntegra do processo.<br>Portal: a informação é omitida. Se consultado com chave, exibe a íntegra do processo.<br>Advogados que não fazem parte do processo podem peticionar e agravar, mas não podem pedir vista a íntegra dos<br>autos. |
|----------------------------------|----------------------------------------------------------------------------------------------------|
|----------------------------------|----------------------------------------------------------------------------------------------------|

Descrição da imagem: quadro com descrição do acesso ao sigilo nível 1, segredo de justiça e quem tem acesso a ele.

Preenchidas as informações do processo, clicar em "Próxima" para avançar para a próxima etapa.

#### Etapa 2 de 5 – Assuntos

Nessa etapa, o advogado selecionará os assuntos pertinentes ao processo, iniciando pelo assunto principal, que deve ser o mais específico possível, podendo também selecionar assuntos complementares.

| ≡                                                                  | ↑ 1 2 3 N° de processo                                                                                                    |
|--------------------------------------------------------------------|----------------------------------------------------------------------------------------------------|
| HOMOL                                                              | OGAÇÃO                                                                                                    |
| Peticionamento Eletrônico (2 de 5) - Assunto                       | os 💿                                                                                                    |
| Informações do processo >> Assuntos >> Partes Autoras >> Documento | Anterior Próxima > Cancelar                                                                                                    |
| Selecionar Assunto Principal                                       | Instruções                                                                                                    |
| Assunto O Glossário                                                | - Cadastre por primeiro o assunto principal. É o direito material descrito nos                                                                                                    |
| Informe o assunto ou o código para busca                           | fatos, fundamentos e pedido.<br>- Procure cadastrar os assuntos o mais específico possível. Se necessário,                                                                                                    |
| Filtrar Pesquisar Limpar                                           | utilize os assuntos complementares para melhor classificação do processo.<br>- Utilize o assunto do ramo do direito adequado ao contexto do processo,<br>especialmente quando houver diferentes assuntos com termos ou expressões<br>idênticas.<br>- Na dúvida consulte as informações dos glossários disponíveis em cada |
| 🕨 🔤 DIREITO À EDUCAÇÃO                                             | assunto.                                                                                                    |
| DIREITO ADMINISTRATIVO E OUTRAS MATÉRIAS DE DIRE                   | Accustos colocionados                                                                                                    |
|                                                                    | Assuntos selecionados                                                                                                    |
|                                                                    | Assunto Principal:                                                                                                    |
| ▷ □ DIREITO MARÍTIMO                                               | Selecione o assunto na arvore e clique em incluir                                                                                                    |
| DIREITO PROCESSUAL CIVIL E DO TRABALHO                             | Incluir Limpar                                                                                                    |
| REGISTROS PÚBLICOS                                                 |                                                                                                    |

Descrição da imagem: tela da etapa "Assuntos" com campos de seleção de assunto e de instruções.

A localização do assunto pode ser realizada a partir da digitação de parte do nome ou código do assunto no campo respectivo, clicando, na sequência, no botão **"Filtrar"**. Serão exibidos, então, apenas os assuntos que contêm a expressão consultada.

| acidente                          | Filtrar Pesquisar Limpar |
|-----------------------------------|--------------------------|
|                                   | 🔏 🔏 I 🚖 🗉 I 👫            |
| 🖌 🖾 DIREITO CIVIL                 |                          |
| 🔺 🗀 Responsabilidade civil        |                          |
| 🔺 📁 Indenização por dano material |                          |
| Acidente de trânsito              |                          |
| 🔺 🗀 Indenização por dano moral    |                          |
| Acidente de trânsito              |                          |
| 🖌 🔤 DIREITO DO CONSUMIDOR         |                          |
| 🔺 🔚 Contratos de Consumo          |                          |
| Transporte Aéreo                  |                          |
| Antidauta Alfana                  |                          |

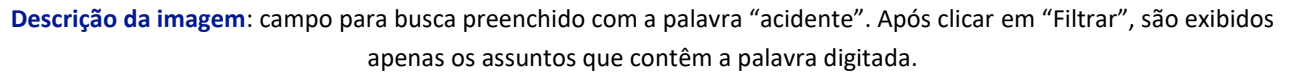

Ao clicar sobre o assunto, ele será listado no campo **"Assuntos selecionados"**. Clicar em **"Incluir"** e repetir a operação caso seja necessário incluir assuntos adicionais.

| Assunto Principal:                                                 |    |
|--------------------------------------------------------------------|----|
| ACIDENTE DE TRÂNSITO, INDENIZAÇÃO POR DANO MATERIAL, RESPONSABILIE | AE |

Descrição da imagem: seção "Assuntos selecionados" com destaque para o botão "Incluir".

Após, clicar no botão "Próxima" para prosseguir.

| Julio Assunto.                                                                                                    |                |
|----------------------------------------------------------------------------------------------------|----------------|
| Selecione o assunto na árvore e clique em 'Incluir'                                                                                                    |                |
| Incluir Limpar                                                                                                    |                |
| Assunto Principal                                                                                                    | Ações          |
| 02200201 - ACIDENTE DE TRÂNSITO, INDENIZAÇÃO POR DANO MATERIAL,<br>RESPONSABILIDADE CIVIL, DIREITO CIVIL 🥪                                                                   | ×              |
|                                                                                                    |                |
| Competência:<br>Juizado Especial Cível                                                                                                    |                |
| Competência:<br>Juizado Especial Cível<br>Demais Assuntos Incluídos                                                                                                    | Ações          |
| Competência:<br>Juizado Especial Cível<br>Demais Assuntos Incluídos<br>02200301 - ACIDENTE DE TRÂNSITO, INDENIZAÇÃO POR DANO MORAL, RESPONSABILIDA<br>CIVIL, DIREITO CIVIL 🕡 | Ações<br>ADE X |
| Competência:<br>Juizado Especial Cível<br>Demais Assuntos Incluídos<br>02200301 - ACIDENTE DE TRÂNSITO, INDENIZAÇÃO POR DANO MORAL, RESPONSABILIDA<br>CIVIL, DIREITO CIVIL I | Ações<br>DE X  |

Descrição da imagem: indicação dos assuntos incluídos, destaque para o botão "Próxima".

#### Etapa 3 de 5 – Cadastro do polo ativo (requerentes/exequentes)

Essa tela apresenta duas abas:

- Consulta
- Partes (requerentes/exequentes) a utilizar neste ajuizamento.

| eticionament                            | o Eletrônico (3 de          | e 5) - Partes (requeren           | tes)   |                             |                |           | (              |
|-----------------------------------------|-----------------------------|-----------------------------------|--------|-----------------------------|----------------|-----------|----------------|
| rmações do processo                     | b >> Assuntos >> Partes Au  | toras >> Partes Rés >> Documentos | 5      | C <u>o</u> nsultar <u>N</u> | ovo < Anterior | Próxima > | <u>C</u> ancel |
| lipo Pessoa:                            | C <u>P</u> F:               | □ Se <u>m</u> CPF:                | Outro  | <u>D</u> ocumentos:         |                |           | Ações          |
| Pessoa Física 🗸                         |                             |                                   | ✓ Esci |                             |                |           |                |
| Pessoa Física V<br>Pesquisar pelo nome: |                             |                                   | Esc    |                             |                | C         | onsultar       |
| Pessoa Física                           | ) a utilizar neste ajuizame | into                              | ▼ Esc  |                             |                | С         | onsultar       |

Descrição da imagem: tela da etapa "Partes (requerentes)".

Na aba **"Consulta"**, campo **"Tipo Pessoa"**, o advogado deverá selecionar entre 3 opções: Entidade, Pessoa Física e Pessoa Jurídica.

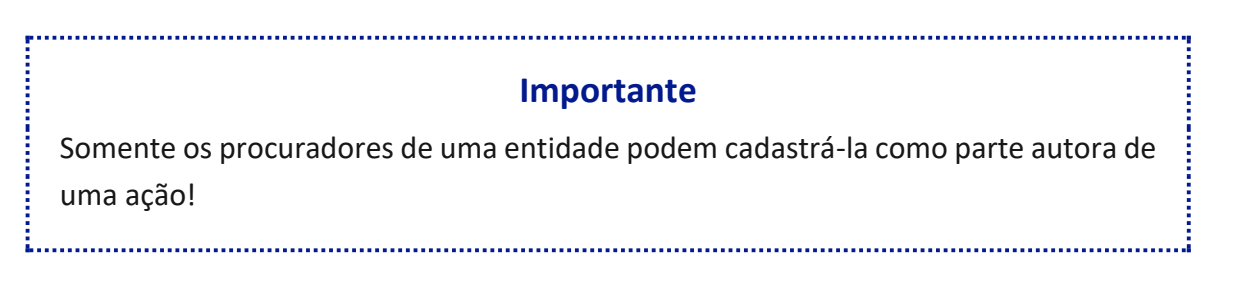

Ao inserir o número do CPF/CNPJ ou o nome da parte, clicar em **"Consultar".** Considerando a integração do eproc com a Receita Federal, o sistema apresentará os dados da parte, devendo o procurador conferi-los antes de realizar sua inclusão.

O eproc não permite que o advogado inclua novos endereços de partes que já têm cadastro na base de dados do sistema. Recomenda-se que o advogado insira eventual novo endereço em sua petição para que a Unidade Judicial retifique o cadastro da parte no sistema

......

Atenção

.....

Preenchidos/conferidos os dados da parte, clicar em **"Salvar"**; o sistema, então, apresentará o resultado da busca realizada na aba **"Consulta"**. Na sequência, em **"Ações"**, clicar em **"Incluir"**, para que a pessoa seja incluída como parte ativa do processo.

| eticio            | namento E              | Eletrônico (3 de       | e 5) - Partes (requerer           | ntes)          |                       |                        |                         | (              |
|-------------------|------------------------|------------------------|-----------------------------------|----------------|-----------------------|------------------------|-------------------------|----------------|
| rmaçoes           | ao processo >>         | Assuntos >> Partes Au  | noras >> Partes Nes >> Documente  | os             | Consultar             | Novo < Ante            | rior Próxima            | <u>C</u> ancel |
| onsulta           |                        |                        |                                   |                |                       |                        |                         |                |
| <u>T</u> ipo Pess | soa:                   | CEF:                   | Sem CPF:                          | Outr           | os <u>D</u> ocumento: |                        |                         | Ações          |
| Pessoa            | Física 🛩               |                        |                                   | ✓ Es           | colha o Tipo          | ~                      |                         |                |
| Resultado         | o(s) da busca:         |                        |                                   |                |                       |                        | Partes lo               | Consultar      |
| Pessoa            | CPF / CNPJ             | Nome / Razão Social    | Informações                       | s Extras       |                       | Prin                   | cipal                   | Ações          |
| Física            | 259.779.610-81         | TERESA DE JESUS        | Data Nascim.: 10/10/1942 - Mãe: N | MARIA DE JESUS | DAS DORES             | Sin                    |                         | Incluir        |
| artes <u>(re</u>  | <u>equerentes)</u> a u | tilizar neste ajuizamo | nto                               |                |                       |                        |                         |                |
|                   |                        | Nome                   | CPF / CNPJ                        | Tipo de Pa     | rte Princip           | Tipo<br>al? Representa | Justiça<br>ção Gratuita | Ações          |
| /er totaliz       | zador de partes        |                        |                                   |                |                       |                        |                         |                |
|                   |                        |                        |                                   |                |                       |                        | /                       | ·              |
| ustas Pro         | ocessuais:             |                        |                                   |                |                       |                        |                         |                |

Descrição da imagem: tela da etapa "Partes (requerentes)" com destaque à seção "Resultado(s) da busca" e ao botão "Incluir".

Na aba **"Partes a utilizar neste ajuizamento"**, o advogado assinará os campos "Principal?", "Tipo Representação", "Justiça Gratuita" e "Ações".

| Partes (requerentes) a utilizar neste ajuizamento |                |               |                               | _                  |                  |       |
|---------------------------------------------------|----------------|---------------|-------------------------------|--------------------|------------------|-------|
| Nome                                              | CPF / CNPJ     | Tipo de Parte | Principal? Tipo Representação |                    | Justiça Gratuita | Ações |
| TERESA DE JESUS                                   | 259.779.610-81 | REQUERENTE    | Sim                           | Definir (Opcional) | Não Requerida 🐱  | ×     |
| Ver totalizador de partes                         |                |               |                               |                    |                  |       |

Descrição da imagem: seção "Partes a utilizar neste ajuizamento" com destaque aos campos citados.

.....

Havendo mais partes no processo, repetir o procedimento acima descrito para cada uma delas e, após, clicar em **"Próxima"**.

| rmações do processo                                                                                                    | >> Assuntos >> Parter           | s Autoras >> Partes Rés >> Docume | entos<br>C                  | onsultar <u>N</u> | ovo < Anterior                                 | Próxima >                        | <u>C</u> ance |
|----------------------------------------------------------------------------------------------------|---------------------------------|-----------------------------------|-----------------------------|-------------------|------------------------------------------------|----------------------------------|---------------|
| onsulta                                                                                                    |                                 |                                   |                             |                   |                                                |                                  |               |
| Tipo Pessoa:                                                                                                    | CPF:                            | Sem CPF:                          | Outros Do                   | cumentos:         |                                                |                                  | Ações         |
| Pessoa Física 🛛 🗸                                                                                                    |                                 |                                   | <ul> <li>Escolha</li> </ul> | о Тіро 🔹 💊        | ,                                              |                                  |               |
| Pesquisar pelo nome:                                                                                                    |                                 |                                   |                             |                   |                                                |                                  |               |
| and the second second sec |                                 |                                   |                             |                   |                                                |                                  |               |
|                                                                                                    |                                 |                                   |                             |                   |                                                | Co                               | nsultar       |
|                                                                                                    |                                 |                                   |                             |                   |                                                | Co                               | nsultar       |
| artes (requerentes) :                                                                                                    | a utilizar necte aiuiza         | mento                             |                             | -                 | -                                              | Co                               | nsultar       |
| artes ( <u>requerentes)</u> :                                                                                                    | a utilizar neste ajuiza         | imento                            |                             | ļ                 | Ţ                                              |                                  | nsultar       |
| artes ( <u>requerentes)</u> :                                                                                                    | a utilizar neste ajuiza         | imento                            |                             | t                 | Tipo                                           | Justiça                          | nsultar       |
| artes ( <u>requerentes</u> ) :                                                                                                    | a utilizar neste ajuiza<br>Nome | mento<br>CPF / CNPJ               | Tipo de Parte               | Principal?        | Tipo<br>Representação                          | Justiça<br>Gratuita              | Ações         |
| artes ( <u>requerentes</u> ) i                                                                                                    | a utilizar neste ajuiza<br>Nome | cPF / CNPJ                        | Tipo de Parte               | Principal?        | Tipo<br>Representação<br>Definir               | Justiça<br>Gratuita              | Ações         |
| artes ( <u>requerentes)</u> ;<br>TERESA DE JESUS                                                                                                    | a utilizar neste ajuiza<br>Nome | cPF / CNPJ<br>259.779.610-81      | Tipo de Parte<br>REQUERENTE | Principal?<br>Sim | Tipo<br>Representação<br>Definir               | Justiça<br>Gratuita<br>Não Rec 🗸 | Ações         |
| artes ( <u>requerentes)</u> ;<br>TERESA DE JESUS                                                                                                    | a utilizar neste ajuiza<br>Nome | CPF / CNPJ<br>259.779.610-81      | Tipo de Parte<br>REQUERENTE | Principal?<br>Sim | Tipo<br>Representação<br>Definir<br>(Opcional) | Justiça<br>Gratuita<br>Não Rec V | Ações         |
| artes ( <u>requerentes)</u> :<br>TERESA DE JESUS                                                                                                    | a utilizar neste ajuiza<br>Nome | CPF / CNPJ<br>259.779.610-81      | Tipo de Parte<br>REQUERENTE | Principal?<br>Sim | Tipo<br>Representação<br>Definir<br>(Opcional) | Justiça<br>Gratuita<br>Não Rec V | Ações         |

Descrição da imagem: seção "Partes a utilizar neste ajuizamento" com destaque aos campos citados e ao botão "Próxima".

#### Etapa 4 de 5 – Cadastro do polo passivo (requeridos/executados)

Na tela **"Partes (Requeridos/Executados)"** é possível o cadastro dos integrantes do polo passivo do processo. A consulta da pessoa (física ou jurídica) é realizada à semelhança do exemplificado para o cadastro do polo ativo.

Na aba **"Consulta"**, campo **"Tipo Pessoa"**, o advogado deverá selecionar entre 4 opções: Autoridade, Entidade, Pessoa Física e Pessoa Jurídica.

#### Importante

.....

Ao selecionar a opção "Autoridade", o sistema exibirá um campo para indicação da Autoridade Coatora e ícone "Listar Todos" para exibição de todas as Autoridades disponíveis.

......

| Peticionamento                  | Eletrônico (4          | 4 de 5) - Partes ( Requeridos          | )                      |                |                       | 0                     |
|---------------------------------|------------------------|----------------------------------------|------------------------|----------------|-----------------------|-----------------------|
| Informações do processo         | >> Assuntos >> Part    | es Autoras >> Partes Rés >> Documentos | Consulta               | r <u>N</u> ovo | < Anterior Próxir     | na > <u>C</u> ancelar |
| Consulta                        |                        |                                        |                        |                |                       |                       |
| <u>T</u> ipo Pessoa:            | CPF:                   | Sem CPF:                               | Outros <u>D</u> ocumer | ntos:          |                       | Ações                 |
| Pessoa Física 🗸 🗸               |                        | ~                                      | Escolha o Tipo         | · ·            |                       |                       |
| –Partes <u>( requeridos )</u> a | a utilizar neste ajuiz | zamento                                |                        |                | Tipo                  |                       |
|                                 | Nome                   | CPF / CNPJ                             | Tipo de Parte          | Principal?     | Representação         | Ações                 |
| ÍCARO BARTOLOMEU                |                        | 777.746.850-22                         | REQUERIDO              | Sim            | Definir<br>(Opcional) | ×                     |
| Ver totalizador de parte        | S                      |                                        |                        |                |                       |                       |

Descrição da imagem: tela da etapa "Partes (requeridos)" com campos para preenchimento.

Na sequência, clicar em "Próxima".

#### Etapa 5 de 5 – Documentos

Nessa etapa, o advogado anotará informações adicionais do processo, como requerimento de prioridade de tramitação por doença grave, intervenção do Ministério Público, requerimento de liminar/antecipação de tutela, entre outras, e anexará os documentos do processo.

| Peticiona      | amento E                                | letrônico (5 de 5         | 5) - Docun                                                                       | nentos                                                                                                    |                                                                    |                                                                          |             |                              |              | ?                |
|----------------|-----------------------------------------|---------------------------|----------------------------------------------------------------------------------|----------------------------------------------------------------------------------------------------|--------------------------------------------------------------------|--------------------------------------------------------------------------|-------------|------------------------------|--------------|------------------|
| Informações de | o processo >>                           | Assuntos >> Partes Autora | as >> Partes Ré                                                                  | s >> Documentos                                                                                                   |                                                                    |                                                                          | _           |                              |              |                  |
|                |                                         |                           |                                                                                  | < Retor                                                                                                    | nar para Etapa Inicial                                             | < Anterior                                                               | Finalizar   | Salvar para <u>D</u> istribu | iição Futura | <u>C</u> ancelar |
| Informaçõe     | s Adicionais                            |                           |                                                                                  |                                                                                                    |                                                                    |                                                                          |             |                              |              |                  |
| 🗆 Requer p     | rioridade de tra                        | mitação - Doença grave    | 🗆 Requ                                                                           | ıer Liminar/Antecipaçã                                                                                            | io de Tutela                                                       |                                                                          | Intervenção | do Ministério Público        | ,<br>,       |                  |
| Requer p       | Requer prioridade de tramitação - Idoso |                           | <ul> <li>Requer prioridade de tramitação - Pessoa com<br/>deficiência</li> </ul> |                                                                                                    |                                                                    | <ul> <li>Requer prioridade de tramitação - Cr<br/>Adolescente</li> </ul> |             |                              | - Criança e  |                  |
| Processo       | ocom pessoa e                           | nquadrada na LEI 14.289   | Opçã<br>Seleção pa<br>ajuizament<br>A recusa d<br>22/2021, a                     | ăo por Juízo 100% Digi<br>Idrão para a comarca e<br>to (Res. Conj. GP/CGJ<br>everá ser justificada (F<br>rt. 6°). | tal<br>e competência deste<br>n. 29/2020).<br>tes. Conj. GP/CGJ n. |                                                                          |             |                              |              |                  |
| [-]D           | ocumento 1                              | A                         | dicionar mais Do                                                                 | ocumentos   Digita                                                                                                | r Documento   Op                                                   | ções Avançad                                                             | las         |                              |              |                  |
| Arqu           | ivo 🕜                                   | Escolher arquiv           | 0                                                                                |                                                                                                    |                                                                    |                                                                          |             |                              | Listar tod   |                  |
| Tipo           |                                         |                           |                                                                                  |                                                                                                    |                                                                    |                                                                          |             |                              | Listai tou   | 05               |
| Sigil          | D                                       | Sem Sigilo (Níve          | 0)                                                                               |                                                                                                    |                                                                    |                                                                          |             |                              |              | ~                |
|                |                                         |                           | Documentos se                                                                    | Confirmar seleção<br>elecionados e ainda                                                                          | o de documentos<br>não utilizados em r                             | novimentaçã                                                              | io          |                              |              |                  |
| Seq ⑦          | Formato                                 | Nome Documento            | Tamanho                                                                          | Tipo Documento                                                                                                    | Sigilo Data                                                        | Envio                                                                    | Assoc. Ass  | inaturas Digitais            | Obs          | Excluir          |
| Total: 0 byte  | es                                      |                           |                                                                                  |                                                                                                    |                                                                    |                                                                          |             |                              | <u>^</u>     | )                |

Descrição da imagem: tela da etapa "Documentos" com seção "Informações Adicionais" e seção específica para anexo de documentos.

### **Importante** A correta alimentação dos dados do processo no sistema agiliza a tramitação processual eletrônica.

Na aba **"Documentos"**, o advogado escolherá o arquivo, informará o tipo e o nível de sigilo. O sigilo pode ser anotado para o documento, independentemente do sigilo do processo.

|       | Arquivo 💿 | Escolher                  | arquivo                | Tipos de arquivo                         | os permitidos                                  |                                             |             |
|-------|-----------|---------------------------|------------------------|------------------------------------------|------------------------------------------------|---------------------------------------------|-------------|
|       | Tipo      |                           | ī                      | Documentos: PD                           | DF (Tamanho máx                                | imo = 11MB)                                 |             |
|       | Siaila    |                           | /                      | Audio: MP3, WN                           | IA e WAV (Taman                                | ho máximo = 250MB)                          |             |
| 1     | Sigilo    | Sem Sigilo                | (Nivel 0)              | magens: JPEG,                            | JPG e PNG (Tan                                 | nanho máximo = 11MB)                        |             |
|       |           |                           | _                      |                                          |                                                |                                             |             |
|       |           | Documen                   | tos selecio            | nados e ainda n                          | ão utilizados em i                             | novimentação                                |             |
| Piq ( | ) Formato | Documen<br>Nome Documento | tos selecio<br>Tamanho | <b>nados e ainda n</b><br>Tipo Documento | <b>ão utilizados em r</b><br>Sigilo Data Envio | novimentação<br>Assoc. Assinaturas Digitais | Obs Excluir |

**Descrição da imagem**: aba "Documento" com destaque aos campos de preenchimento, à caixa de diálogo informando sobre os tipos de arquivos permitidos e aos botões "Confirmar seleção de documento" e "Finalizar".

O sistema possibilita ao advogado a digitação/elaboração do documento que será juntado ao processo por meio do ícone **"Digitar Documento"**. Ao clicar nessa opção, o sistema abrirá o editor de textos para digitação do conteúdo do documento. Finalizado, clicar em **"Anexar Documentos e Sair"** para salvar, e indicar o tipo do documento (como petição inicial, por exemplo) que será anexado.

Na sequência, os documentos serão relacionados em **"Documentos selecionados e ainda não** utilizados em movimentação".

O advogado poderá também salvar o documento para distribuição futura. Nesse caso, essa informação é exibida no Painel do Advogado em **"Processos pendentes do advogado"**.

Para distribuir o processo, clicar em "Finalizar"; o sistema abrirá uma tela com o resumo das informações e confirmará o ajuizamento da ação em "Confirmar ajuizamento".

| Peticionamento Eletrônico                                                                                                    | 0     |
|----------------------------------------------------------------------------------------------------|-------|
| Resumo das Informações                                                                                                    |       |
| Desejo entrar com a ação em:<br>Brusque                                                                                                    |       |
| Rito do Processo:<br>RITO ORDINÁRIO (COMUM)                                                                                                    |       |
| Tipo de Ação:<br>BUSCA E APREENSÃO EM ALIENAÇÃO FIDUCIÁRIA                                                                                             |       |
| Sigilo:<br>Sem Sigilo (Nivel 0)                                                                                                    |       |
| Assunto Principal:<br>Pagamento (Direito Bancário, Empresarial, Falimentar e Cambiário), Pagamento, Adimplemento e extinção, Obrigações, DIREITO CIVIL |       |
| Partes :<br>RAIMUNDO DE JESUS (Principal)<br>X<br>TERESA DE JESUS (Principal)                                                                          |       |
| Distribuição preparada para:<br>CARLOS EDUARDO ZULZKE DE TELLA - SP156754 - ADVOGADO                                                                   |       |
| Documentos                                                                                                    |       |
|                                                                                                    |       |
| Confirmar ajuizamento do processo?                                                                                                    | celar |

Descrição da imagem: janela "Peticionamento Eletrônico" com destaque ao botão "Confirmar ajuizamento".

Confirmado o ajuizamento, o processo é distribuído e o sistema exibirá as informações como número, chave para consulta, classe, magistrado, vara e partes.

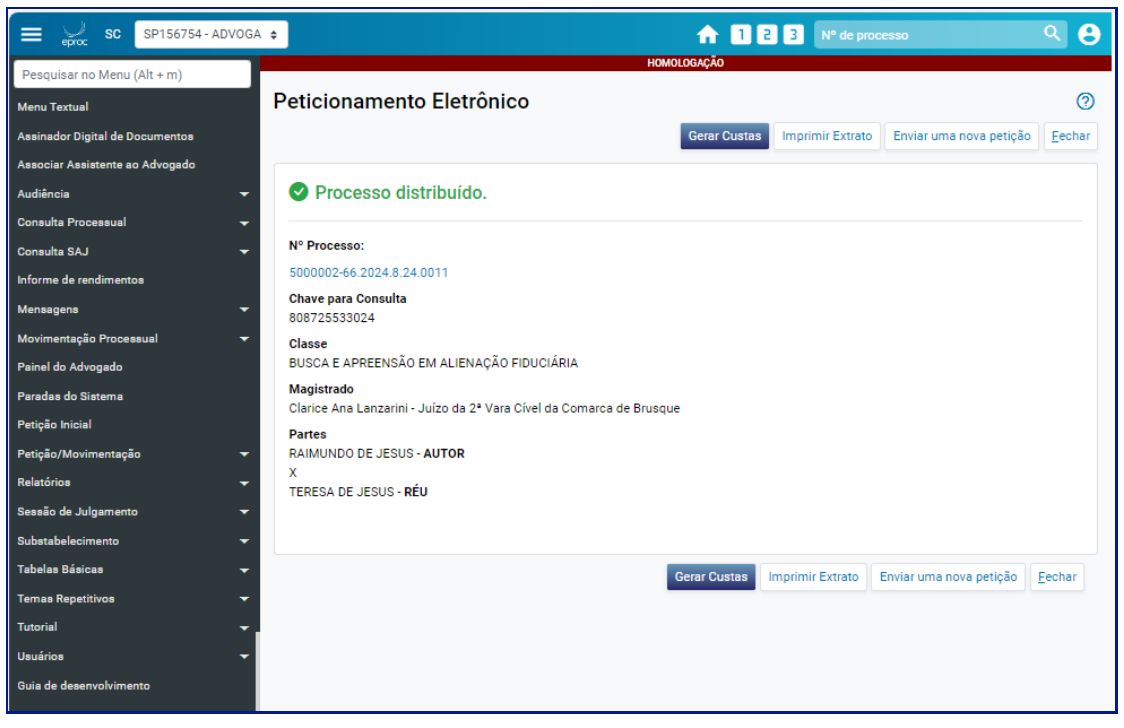

Descrição da imagem: tela "Peticionamento Eletrônico" com visualização de processo distribuído.

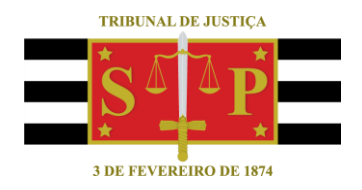

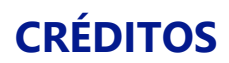

SGP 4 - Diretoria de Capacitação, Desenvolvimento de Talentos, Novos Projetos, Governança em Gestão de Pessoas e Análise de Desempenhos Funcionais